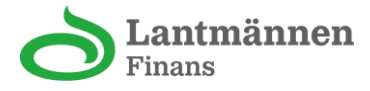

# Aktivera ditt nya Lantmännenkort i appen – steg för steg

Den här guiden hjälper dig att aktivera ditt nya Lantmännenkort via vår app.

#### 1. Ladda ned appen

Ladda ned Lantmännen Finans app från App Store (iPhone) eller Google Play Store (Android) genom att skriva Lantmännen Finans i sökfältet.

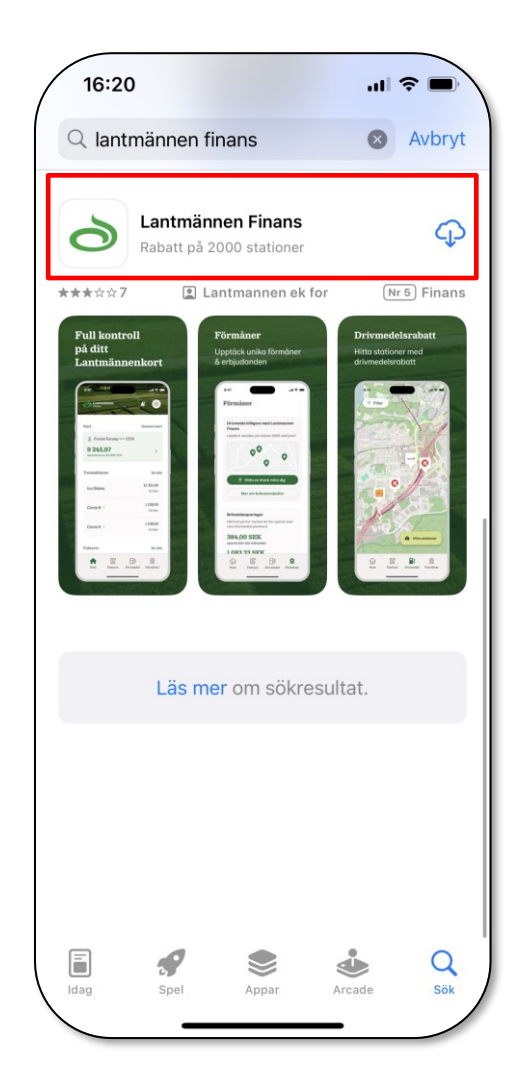

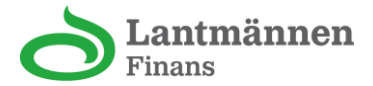

#### 2. Logga in i appen

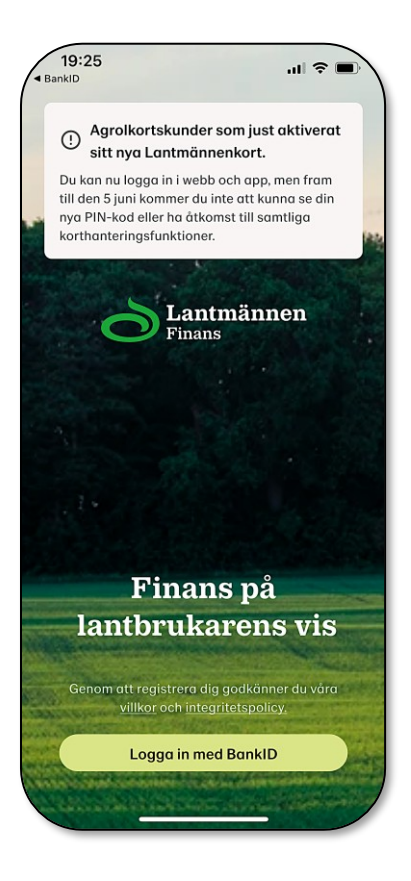

## 3. Identifiera dig med mobilt BankID

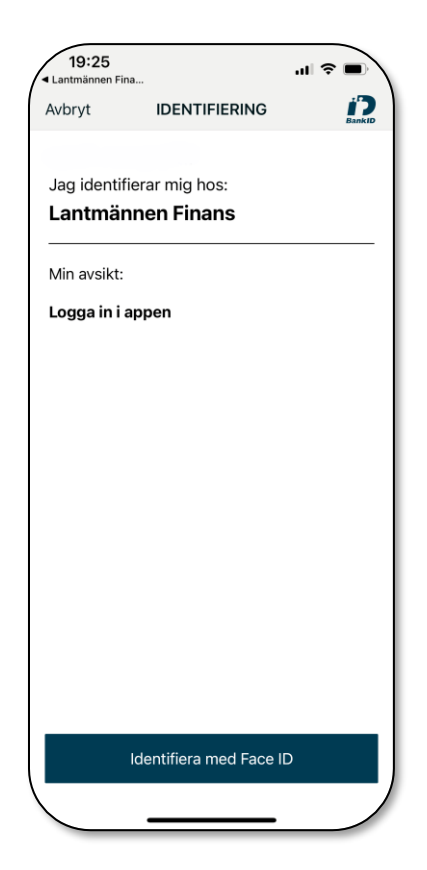

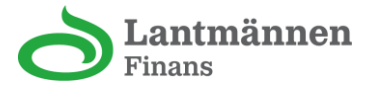

## 4. Välj ditt ärende

Dina ansökningar

> Pågående

Ansökningsdatum: 2025-04-22 14:24

Klicka på det ärende som har status "Pågående".

### 5. Grundläggande information

| Grundläggande information |                                                            |
|---------------------------|------------------------------------------------------------|
| Förnman                   | Ditt namn fylls i per<br>automatik och kan inte<br>ändras. |
| - Efternamn               |                                                            |
|                           |                                                            |
| Mejladress                | Ange en giltig<br>e-postadress.                            |

#### 6. Kompletterande uppgifter

| Ange alla länder du är medborgare i. |                                                                                                    |
|--------------------------------------|----------------------------------------------------------------------------------------------------|
| Sök<br>Sverige ×                     | Fältet är ofta förifyllt. Lägg<br>till fler länder genom att<br>söka och välja i listan som<br>visas. |
| Exempel:                             |                                                                                                    |
|                                      |                                                                                                    |

Om Sverige eller annat land visas här betyder det att informationen redan är ifylld. Om inget land visas, eller om du behöver ändra, kan du söka efter landet i rutan ovan.

Ange hur många köp du planerar att göra per månad med Lantmännenkortet.

Välj från rullistan.

Antal köp

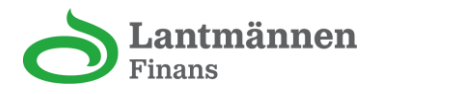

Ange hur mycket du planerar att spendera i genomsnitt per månad med Lantmännenkortet. Välj från rullistan. Genomsnittligt köpbelopp Ange månadsinkomst före skatt i SEK. Minimibelopp 22 500, maxbelopp 3 000 000. Fyll i genomsnittlig månadsinkomst, endast Månadsinkomst siffror. Ange ditt telefonnummer. Observera att den Landsnummer inledande nollan i ditt +46 • Telefonnummer telefonnummer ska utelämnas. Exempel: Om ditt nummer är 0701234567 - skriv i stället 701234567. Ange de länder du är skatteskyldig i. Fältet är ofta förifyllt. Lägg

till fler länder genom att söka och välja i listan.

Ange om du är tillsvidareanställd, visstidsanställd, egenföretagare eller pensionär.
Sysselsättning
Tillsvidareanställd

## 7. Intygande

Sök...

Sverige  $\times$ 

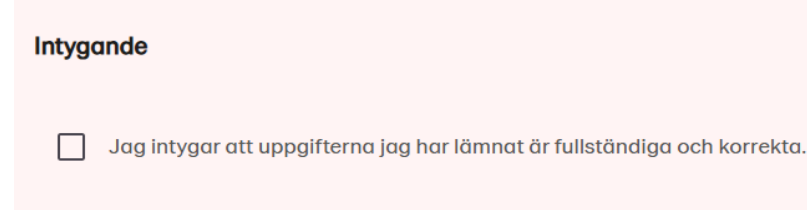

Markera rutan som bekräftar att informationen är korrekt och klicka på "Skicka uppgifter".

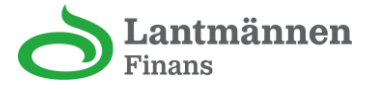

8. Invänta svar

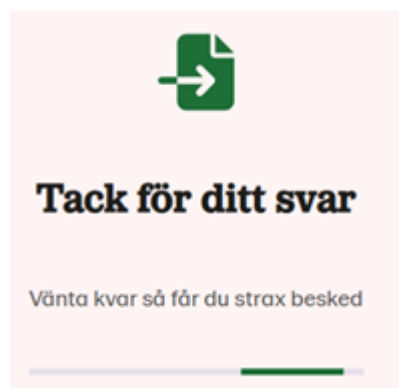

Din förfrågan är under behandling och processen tar vanligtvis cirka 30 sekunder.

#### 9. Bekräftelse

Du har nu slutfört aktiveringen av ditt kort.

Ditt Lantmännenkort är redo att användas från och med den 5 juni. Samma dag blir din nya PIN-kod synlig i appen och på webbsidan.

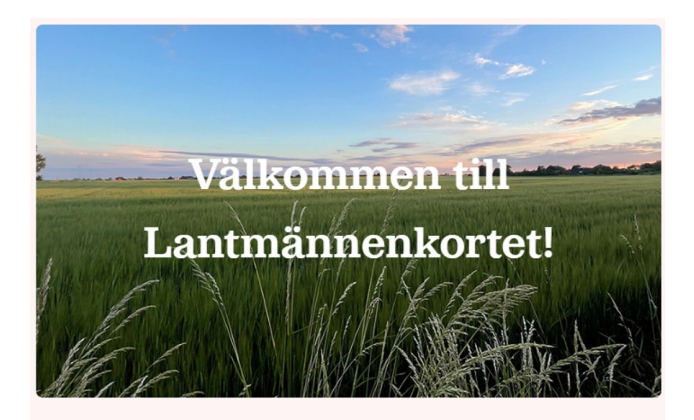

Du kan använda ditt Lantmännenkort från och med 5:e juni.